## Инструкция пользователя услуги «Видеотека» для ТВ-приставок Sig

- 1. Выбираем раздел «IDC Телевидение».
- 2. В открывшемся окне кнопкой «Влево», «Enter» выбираем значок «Видеотека».
- 3. Вверху нового окна представлены папки: «Последние», «Лучшие», «Мои «, «Жанры», «Поиск».
- 4. Выбрав нужную папку можно выбрать фильм с помощью кнопок «Влево», «Вправо», «Вверх», «Вниз», «Enter».
- 5. Нажав копку «Enter» при наведении на выбранный фильм, выдается краткое описание фильма.
- 6. Чтобы начать просмотр, необходимо кликнуть на кнопку «Просмотр», находящуюся внизу окна.